## Deduplicate and consolidate your data from multiple data sources using match and merge in Informatica MDM SaaS

Data Sheet | LumenData -

Compare your data to identify similar records and combine them into a single, reliable representation of the entity.

## **PRODUCTS EXPLAINED:**

1.Informatica MDM SaaS (IICS account)2.Business 360 Console and3.Customer 360

(The user must have the required privileges to access the mentioned services in IICS)

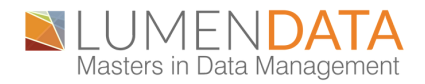

## STEP BY STEP GUIDE TO IDENTIFY AND MERGE DUPLICATE OR SIMILAR RECORDS WITHIN THE MASTER DATA

#### **1.CREATING RECORDS**

After logging into our IICS account, we navigate to Customer 360.

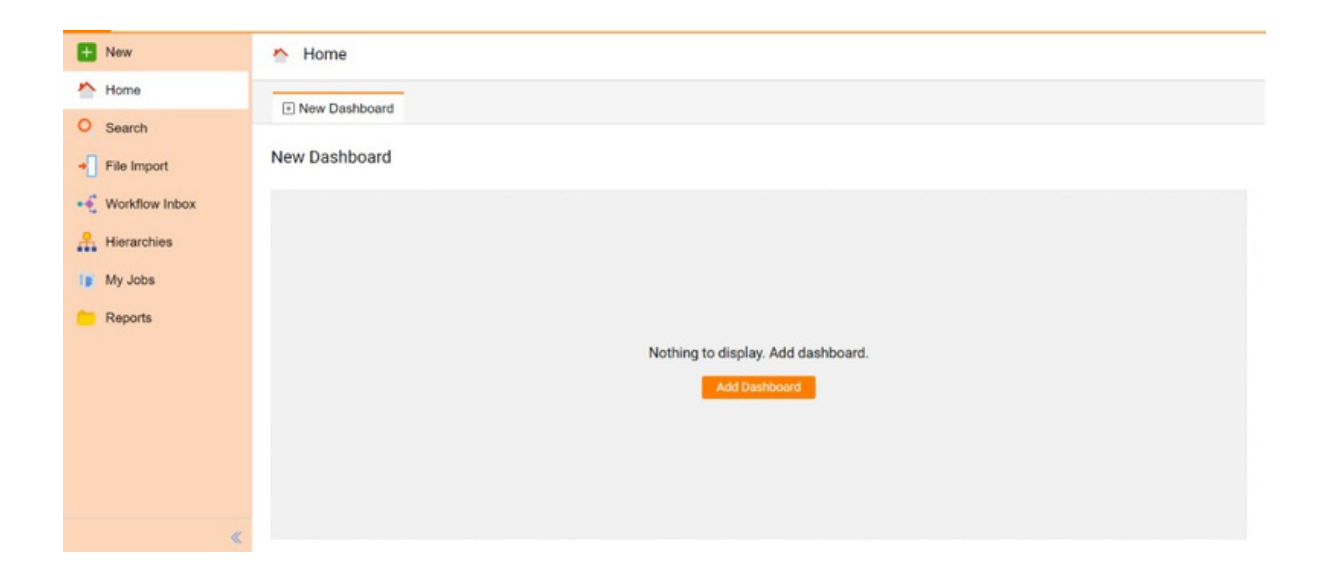

Click on '**new**' and select the record type you want to create for the selected business entity.

|                                                                    | 1EN <mark>DA</mark> | TA Cu                         | stomer 360 🗸                                                                                                    | Person       | Search | Q           | 35 Partner - Lumen Data 🗸 📔 🎅 🙎 📍 |
|--------------------------------------------------------------------|---------------------|-------------------------------|----------------------------------------------------------------------------------------------------|--------------|--------|-------------|-----------------------------------|
| + New                                                              | 🐴 H Ne              | ew                            |                                                                                                    |              |        |             | ⊗                                 |
| Home Search File Import Workflow Inbox Hierarchies My Jobs Reports | IN R                | Record<br>dierarchy<br>Report | Select the record type you war<br>Person<br>Person Details<br>Person_AMPS<br>Person_AMR<br>Person_Ashok<br>Person_Ashok | nt to create |        | Find        |                                   |
| ×.                                                                 |                     |                               |                                                                                                    |              | C      | eate Cancel |                                   |

A new window will pop up after you click on create as shown below picture including all the data fields. Fill in all the necessary information and submit the changes which you have made.

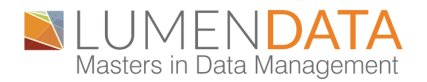

| <b>N</b> LUM     | IENDATA Customer 360                    | ✓ Person     | • Search Q | 35 Partner - Lumen Data ∨   🏳 🖉 ? |
|------------------|-----------------------------------------|--------------|------------|-----------------------------------|
| + New            | Sew Person                              |              |            |                                   |
| Mome             |                                         |              |            | Ť                                 |
| O Search         | <ul> <li>General Information</li> </ul> |              |            |                                   |
| File Import      | First Name*                             | Middle Name: | Last Name* | Eull Name: 00                     |
| 📢 Workflow Inbox |                                         | ]            |            | alar Ree                          |
| Hierarchies      | Prefix Name:                            | Suffix Name: | Title:     | Designation:                      |
| My Jobs          | •                                       | •            |            |                                   |
| Peports          | Birthplace:                             | Birth Date:  | Gender:    | Image:                            |
| 💄 New Person 🛛 📀 |                                         | MM/dd/yyyy 🗎 |            | •                                 |
|                  | Marital Status:                         |              |            |                                   |
|                  | •                                       |              |            |                                   |
|                  | <ul> <li>Address (0)</li> </ul>         |              |            | +                                 |
| «                | <ul><li>Phone (0)</li></ul>             |              |            | +                                 |

After submitting and approving the changes the following window will show up with the new record with all the data fields entered by the user.

| <b>■</b> LUM       | ENDATA Customer 360 ¥                                                                            |                             |             | Person | Search Q                  | 35 Partner - Lumen Data 🗸 🕴 🏱 🔒 🤗 |
|--------------------|--------------------------------------------------------------------------------------------------|-----------------------------|-------------|--------|---------------------------|-----------------------------------|
| New Mome           | Vaibhav Singh Negi<br>28/13 Aspire Heights, SSJ Layout, Greater 7<br>9987615432                  | Noida, Uttar Pradesh, India |             |        |                           | • 8                               |
| O Search           | Record Details Source Records Hierarchy                                                          | History Relationship Graph  |             |        |                           |                                   |
| - File Import      |                                                                                                  |                             |             |        |                           |                                   |
| • 🐔 Workflow Inbox | <ul> <li>General Information</li> </ul>                                                          |                             |             |        |                           | 0                                 |
| Hierarchies        | First Name:*                                                                                     | Middle Name:                | Last Name:* |        | Full Name:                |                                   |
| In My Jobs         | Vaibhav                                                                                          | Singh                       | Negi        |        | Valbhav Singh Negi        |                                   |
| Preports           | Pretix Name:<br>Mr.                                                                              | Suffix Name:                | Engineer    |        | Designation:<br>Developer |                                   |
| 💄 Valbhav Singh 💿  | Birthplace:                                                                                      | Birth Date:                 | Gender:     |        | Image:                    |                                   |
|                    | Dehradun                                                                                         | 11/20/1998                  | Male        |        |                           |                                   |
|                    | Marital Status:<br>Single                                                                        |                             |             |        |                           |                                   |
|                    | Address (1)                                                                                      |                             |             |        |                           | +                                 |
|                    | Home 🛛 (Primary)                                                                                 |                             |             |        |                           |                                   |
|                    | Home                                                                                             |                             |             |        |                           |                                   |
|                    | 28/13 Aspire Heights   SSJ Layout   Kunj Vihar<br>Greater Noida   Uttar Pradesh   India   445610 |                             |             |        |                           |                                   |
|                    | Phone (1)                                                                                        |                             |             |        |                           | +                                 |
|                    | Cell (Primary)                                                                                   |                             |             |        |                           |                                   |
|                    | 9987615432                                                                                       |                             |             |        |                           |                                   |
| <                  | Prome                                                                                            |                             |             |        |                           |                                   |

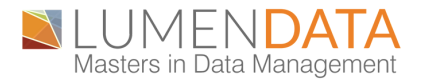

#### NOTE:

Data can also be entered without manual practices using an ingress job that loads the data from source file to the desired business entity using the required connections. This process can be divided into four steps.

• **Mapping**: Define the source and target connections using the appropriate transformations in data integration.

• Mapping Task: To process the data based on the data flow logic defined in the mapping in data integration.

• Task Flow: Control the execution of the mapping task in data integration.

• Ingress Job: Define a job in the Business 360 Console to run the task flow and load the data into MDM.

## 2. DEFINING MATCH AND MERGE RULES FOR THE BUSINESS ENTITY IN USE:

In Business 360 Console, go to explore and search for the business entity for which you're creating the record.

|      | 🔶 Informatica Bu | siness 360 Cons | ole 🗸             |                    |               |                | 35 P         | artner - Lumen Data 🗸 🛛 🏳 | 요 ? |
|------|------------------|-----------------|-------------------|--------------------|---------------|----------------|--------------|---------------------------|-----|
| +    | New              | 📑 Person        | ✓ Valid           |                    |               |                |              | Save 🗹 🗄                  | 8   |
|      | Home             | Model           | Data Flow         |                    | Consumption   |                |              |                           |     |
| -    | Explore          | Attributes      | Data Quality      | Match Survivorship | Events        |                |              |                           |     |
| •    | My Import/Exp    |                 |                   |                    |               | â %            |              | Show: Enabled Fields      | •   |
|      | Business Events  | Basic F         | Fields 🛛          | T First Name *     | T Middle Name | T Last Name *  | T Full Name  | = Prefix Name             |     |
| ₿    | Translations     |                 | <b>-</b>          |                    |               |                |              | :=                        |     |
|      | My Jobs          | 1               | Text              | Suffix Name        | T Tile        | Designation    | T Birthplace | 31 Birth Date             |     |
| •    | Security         | 1               | 23                |                    |               |                |              |                           |     |
| £\$3 | Global Settings  |                 | 100               | Gender             | T Image       | Marital Status | Address      | C Phone                   |     |
|      |                  | De              | puble             |                    |               |                | θ            | <b>0</b>                  |     |
|      | Person 😵         | 1               | .23               | Email              | Social Media  | Employment     | Education    | Specialization            |     |
|      |                  | De              | cimal             | 0                  | 0             | ,              | 0            | •                         |     |
|      |                  |                 | /=                |                    |               |                |              |                           | 1   |
|      |                  | T Prop          | erties: First Nar | ne                 |               |                |              |                           |     |

For this case, we are using the business entity as shown above. After creating all the records in Customer 360, define the match rules which we need to work on to match the records. Navigate to the match tab and select the name of the match model which is to be used for the match and merge process.

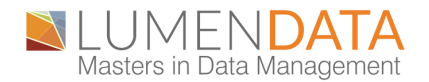

In case there is no suitable match model available to perform the match and merge operation, we will define the model as per our requirement as shown below.

1. Click on the + (plus) symbol to add to a new model.

| 😑 🔶 Informatica Bu | usiness 360 Console 🗸                                                                                                    |                      |
|--------------------|----------------------------------------------------------------------------------------------------|----------------------|
| + New              | Person Volid                                                                                                    | Save 🗹 🗄 🔇           |
| 🏠 Home             | Add Match Model 🛞                                                                                                    |                      |
| Explore            | Attributes Dat  Configure General Properties Add Candidate Selection Criteria                                                                                                    |                      |
| My Import/Exp      | Match Mode                                                                                                    | J↑• 🛛 Find           |
| Business Events    | Name Model Name:* Baseline Match Model for person 1                                                                                                    | nc                   |
| Translations       | Baseline : Model Description: Match model to find the duplicate data in Person Dusiness entity                                                                                                    | e set for person BE. |
| My Jobs            | Model Objective:" Resolve Duplicates *                                                                                                    |                      |
| 🔶 Security         | Default Population 📀 : Usa 🔻                                                                                                    |                      |
| Global Settings    | About Population: Created by: (c)2000-2021 Informatica LLC. All rights reserved, Last change:<br>28 Jul 2021 USA Standard - v10.2.0HF1-28Jul/21 This population uses a<br>character set that surport (SD-LATINL). The population uses a |                      |
| 📑 Person 🛛 😒       | typical identity data found in the United States.                                                                                                    |                      |
|                    | () Next > Cancel                                                                                                    |                      |
|                    |                                                                                                    |                      |
|                    |                                                                                                    |                      |

The window shown above will appear where we need to provide the details of the match model. Fill the field as per requirement.

2. Add the candidate selection criteria required for our matching conditions. You can provide multiple criteria for a single match model.

| 😑 🔶 Informatica <sup>:</sup> Bu | usiness 360 Console 🗸                                                          |                      |
|---------------------------------|--------------------------------------------------------------------------------|----------------------|
| + New                           | 📑 Person 🔽 Valid                                                               | Save 🔽 🗄 😵           |
| 🏠 Home                          | Add Match Model 🛞                                                              |                      |
| 늘 Explore                       | Attributes Dat  Configure General Properties  Add Candidate Selection Criteria |                      |
| My Import/Exp                   | Match Model                                                                    |                      |
| Business Events                 | Criteria 1                                                                     | nc                   |
| Translations                    | Baseline t<br>person Dr Field Name:                                            | e set for person BE. |
| My Jobs                         | Field Type:"                                                                   |                      |
| 🖤 Security                      | Filter Candidates By 🤡 :                                                       |                      |
| Global Settings                 | Key Generation Level: Standard 💌                                               |                      |
|                                 | Candidate Search Level: Typical 🔹                                              |                      |
| Person 😵                        | Immediately open the model                                                     |                      |
|                                 | () < Back Add Cancel                                                           |                      |
|                                 |                                                                                |                      |
|                                 |                                                                                |                      |

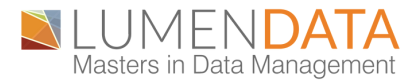

3. Define declarative rules to configure the match properties. Select the match strategy intended to use according to the requirement.

| 😑 🔶 Informatica Bu | isiness 360 Conso | ie V                                              |                   | 35 Partner - Lumen Data 🗸 🛛 🏳 🧕 ? |
|--------------------|-------------------|---------------------------------------------------|-------------------|-----------------------------------|
| + New              | Person            | > Baseline Match Model for person Deduplication 1 |                   | 🔹 Draft 🛛 Publish 🛛 😣             |
| 🏠 Home             | Model Config      | Add Declarative Rule                              | $\otimes$         |                                   |
| Explore Explore    | Declarativ        | Configure Properties and Thresholds               |                   | Save Cancel                       |
| My Import/Exp      |                   |                                                   |                   |                                   |
| Business Events    | Rank              | Properties                                        |                   |                                   |
| Translations       |                   | Match Strategy:*                                  | •                 |                                   |
| My Jobs            |                   | EXACT                                             |                   |                                   |
| Security           |                   | FUZZY                                             |                   |                                   |
| Global Settings    |                   |                                                   |                   |                                   |
| Parron             |                   |                                                   |                   |                                   |
| - reison 🖉         |                   |                                                   | Next > Add Cancel |                                   |
|                    |                   |                                                   |                   |                                   |
|                    |                   |                                                   |                   |                                   |
|                    |                   |                                                   |                   |                                   |

We have two match strategies named Fuzzy match and Exact match.

**Exact Match:** A match strategy that matches only records that are identical. You can perform exact matching on any data type.

**Fuzzy Match:** A match strategy that uses probabilistic matching, which considers spelling variations, possible misspellings, and other differences that can make matching records non-identical. You can perform fuzzy matching on any data type.

After configuring the match strategy, select the merge strategy we need to implement.

| 😑 🔶 Informatica Bu | isiness 360 Consol | e V               |                                                  |                                     |                   |
|--------------------|--------------------|-------------------|--------------------------------------------------|-------------------------------------|-------------------|
| + New              | Person             | > Baseline Match  | Model for person Deduplication 1                 |                                     | Draft     Publish |
| 🏠 Home             | Model Config       | Add Declarative R | λule                                             | 8                                   |                   |
| ig Explore         | Declarativ         | Configure Propert | ties and Thresholds 2 Add Required Fields 3 Coni | figure Exact Match Field Properties | Save Cancel       |
| My Import/Exp      |                    |                   | (), ()                                           |                                     | +                 |
| Business Events    | Rank               | Properties        |                                                  |                                     |                   |
| Translations       |                    | Match Strategy:*  | EXACT                                            | •                                   |                   |
| My Jobs            |                    | Merge Strategy:*  |                                                  | •                                   |                   |
| 🜒 Security         |                    | Description:      | Automated                                        |                                     |                   |
| Global Settings    |                    |                   | Skip<br>Manual                                   |                                     |                   |
| Parron (0)         |                    |                   |                                                  |                                     |                   |
| reison 🖉           |                    | 0                 |                                                  | Next > Cancel                       |                   |
|                    |                    |                   |                                                  |                                     |                   |
|                    |                    |                   |                                                  |                                     |                   |
|                    |                    |                   |                                                  |                                     |                   |

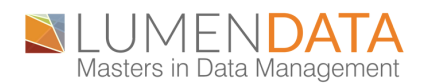

The three merge strategies available are as follows:

- Automated: Merge the record automatically after successful matching.
- Skip: Skip the merging of record.
- Manual: Manually merge the records after applying the match strategy.

4. Add the required fields for comparison: **Note: At least one exact field match field is required.** Define all the field names for the exact match fields and select the comparison outcome as identical for exact match as shown below.

| 😑 🔶 Informatica Bu | usiness 360 Console | $\sim$                              |                                         |           | 35 Partner - Lumen Data ∨   P ? |
|--------------------|---------------------|-------------------------------------|-----------------------------------------|-----------|---------------------------------|
| 🛨 New              | 📑 Person            | > Baseline Match Model for pers     | on Deduplication                        |           | Published                       |
| 🏠 Home             | Model Config        | Declarative Rule                    |                                         | $\otimes$ |                                 |
| 늘 Explore          | Declarativ          | Configure Properties and Thresholds | Add Required Fields Add Optional Fields | -         | Edir                            |
| 👔 My Import/Exp    | Rank                | compore repenses and meshods        |                                         |           |                                 |
| Business Events    | 1                   | Exact Match Fields (3) ()           |                                         | I         | and exactly matching            |
| Translations       |                     | Field Name                          | Comparison Outcome                      | — I       |                                 |
| My Jobs            | 2                   | PostalAddress > country             | Identical                               |           | address and exactly             |
| 🔰 Security         |                     | PostalAddress > <b>state</b>        | Identical                               |           | email                           |
| Global Settings    |                     | birthDate                           | Identical                               |           |                                 |
| ·()·               |                     |                                     |                                         |           | s phone number                  |
| Person 🛞           |                     | Fuzzy Match - Required Fields (2)   |                                         |           |                                 |
|                    |                     | 1                                   |                                         | Close     |                                 |
|                    |                     |                                     |                                         |           |                                 |
|                    |                     |                                     |                                         |           |                                 |
|                    |                     |                                     |                                         |           |                                 |

Configure the properties and thresholds to be used in case of a fuzzy match. Define the match strategy, merge strategy, match criteria, match level, and description if required. Define the merge threshold for the selected merge strategy, the merge strategy value can be anything from 0 to 100. However, keep the merge threshold between 90 to 100 for better performance.

| 😑 🔶 Informatica Bu | isiness 360 Console 🗸                                                                   | 35 Partner - Lumen Data ∨ 🖓 🖓 🤶 |
|--------------------|-----------------------------------------------------------------------------------------|---------------------------------|
| + New              | Person > Baseline Match Model for person Deduplication                                  | Published                       |
| 🏠 Home             | Model Config Declarative Rule                                                           |                                 |
| Explore            | Declarative Configure Properties and Thresholds Add Required Fields Add Optional Fields | Edit                            |
| My Import/Exp      | Rank Properties                                                                         |                                 |
| Business Events    | Match Rule ID: MR01                                                                     | ind exactly matching            |
| My Jobs            | 2 Match Strategy: FUZZY                                                                 | address and exactly             |
| V Security         | Merge Strategy: Automated                                                               | email                           |
| 🛞 Global Settings  | Merge Threshold                                                                         | phone number                    |
| Person 🛞           | Automated Merge: 90 - 100                                                               |                                 |
|                    | Close                                                                                   |                                 |
|                    |                                                                                         |                                 |
|                    |                                                                                         |                                 |

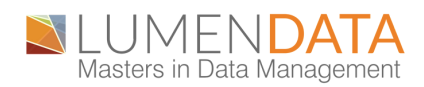

Add the required fields for exact and fuzzy matches as shown below,

| 😑 🔶 Informatica Bu | usiness 360 Consol | le 🗸                                |                                         | 3         | 15 Partner - Lumen Data 🗸 🛛 🏳 🧕 🔶 |
|--------------------|--------------------|-------------------------------------|-----------------------------------------|-----------|-----------------------------------|
| + New              | Person             | > Baseline Match Model for perso    | on Deduplication                        |           | • Published                       |
| 🏠 Home             | Model Config       | Declarative Rule                    |                                         | $\otimes$ |                                   |
| Explore Explore    | Declarativ         | Configure Properties and Thresholds | Add Required Fields Add Optional Fields |           |                                   |
| My Import/Exp      | Rank               | 5                                   |                                         |           |                                   |
| Business Events    | 1                  | Field Name                          | Comparison Outcome                      | ind       | exactly matching                  |
| Translations       |                    | PostalAddress > country             | Identical                               |           |                                   |
| 🚺 My Jobs          | 2                  | Partal Address > state              | Identical                               |           | aress and exactly                 |
| 🜗 Security         |                    | FosidiAddress > sidre               | idenncai                                |           | mail                              |
| Global Settings    |                    | birthDate                           | Identical                               | a pi      | hone number                       |
| Person 🚳           |                    | Fuzzy Match - Required Fields (2)   |                                         |           |                                   |
|                    |                    | 0                                   |                                         | Close     |                                   |
|                    |                    |                                     |                                         |           |                                   |
|                    |                    |                                     |                                         |           |                                   |
|                    |                    |                                     |                                         |           |                                   |

| = 🔶 Informatica Bu | siness 360 Console | $\checkmark$        |                        |                 |                     |           | 35 Partner - Lumen Data 🗸 | P Q ?         |
|--------------------|--------------------|---------------------|------------------------|-----------------|---------------------|-----------|---------------------------|---------------|
| + New              | Person             | > Baseline Match    | Model for person Ded   | uplication      |                     |           |                           | • Published 🔀 |
| 🏠 Home             | Model Config       | Declarative Rule    |                        |                 |                     | $\otimes$ |                           |               |
| 늘 Explore          | Declarativ         | Configure Propertie | s and Thresholds Ad    | Required Fields | Add Ontional Fields | _         |                           |               |
| My Import/Exp      | Rank               | comgete ropene      |                        |                 |                     |           |                           |               |
| Business Events    | 1                  | E                   | in d Fields (2)        |                 |                     |           | and exactly matching      |               |
| Translations       |                    | Field Type          | Field Name             |                 | Comparison Outcome  |           | address and exactly       |               |
| My Jobs            | 2                  | Person_Name         | fullName               |                 | Identical           |           | address and exactly       |               |
| 🖤 Security         |                    | Address_Part1       | PostalAddress > addre: | sLine 1         | Identical           |           | email                     |               |
| Global Settings    |                    |                     |                        |                 |                     |           | phone number              |               |
| Person 🛞           |                    |                     |                        |                 |                     |           |                           |               |
|                    |                    | 0                   |                        |                 |                     | Close     |                           |               |
|                    |                    |                     |                        |                 |                     |           |                           |               |
|                    |                    |                     |                        |                 |                     |           |                           |               |

You can add optional field for fuzzy match as per requirements. After configuring all the match and merge strategies, click on save and publish your business entity to use the match model.

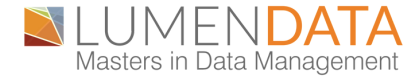

# 3. CREATE A JOB TO PERFORM THE MATCH AND MERGE TO OPERATION:

Navigate to Business 360 Console, click on new, select match and merge from the jobs section as shown below,

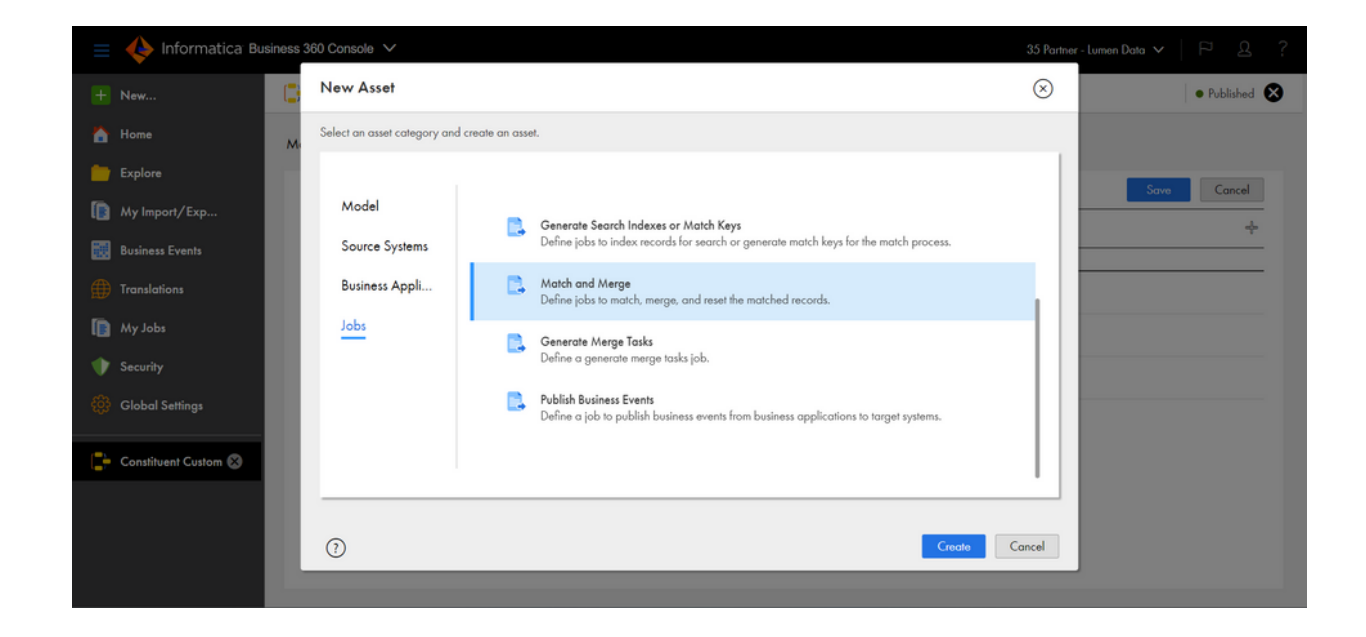

Provide the display name, location and description of the match and merge job and click on OK as shown below,

| 📑 Nev         | w Match and Merge                                               | e Job Definition                                                                    |        |    |           | Save Run | 8 |
|---------------|-----------------------------------------------------------------|-------------------------------------------------------------------------------------|--------|----|-----------|----------|---|
| Proce         | Match and Merg                                                  | e : matchandmerge_Deduplication_                                                    | Person |    | $\otimes$ |          |   |
| Desc<br>Busin | Display Name:*<br>Internal ID:* @<br>Description:<br>Location:* | matchandmerge_Deduplication_Person<br>matchandmerge_deduplication_person<br>Default | Browse |    |           |          |   |
|               | ?                                                               |                                                                                     |        | ОК | Cancel    |          |   |
|               |                                                                 |                                                                                     |        |    |           |          |   |
|               |                                                                 |                                                                                     |        |    |           |          |   |

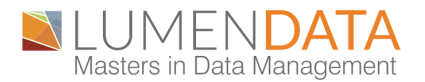

Enter all the required input for the fields as shown in the below picture which specify the business entity upon which we are applying the match and merge process.

|                     |                                         |                     | Save Run |
|---------------------|-----------------------------------------|---------------------|----------|
| cess:*              | MDMMatchMerge                           |                     |          |
| cess Type: •        | Match and Merge                         | •                   |          |
| cription:           | Identifies matching records and automat | ically merges them. |          |
| iness Entity:       | Person                                  | •                   |          |
| tch Model Name:*    | Baseline Match Model for person Dec     | duplication 💌       |          |
| tch Model Version:* | 1                                       | •                   |          |
|                     |                                         |                     |          |

Make sure the business entity, match model name, match model version are selected correctly as per the previous configuration. Save the job and run it. Navigate to my jobs in business 360 console to check the status of the running job. Once, the job has been completed successfully download the output file from the output tab from the match process.

| Stort                                                     |                                                                                 | End                                      |
|-----------------------------------------------------------|---------------------------------------------------------------------------------|------------------------------------------|
|                                                           |                                                                                 | Merge index for Se                       |
|                                                           |                                                                                 |                                          |
|                                                           |                                                                                 |                                          |
| lob Instance Loc                                          | k The Job Match Merge In                                                        | ıdex for Search Release The Job          |
| lob Instance Loc                                          | k The Job <u>Match</u> Merge Ir                                                 | ndex for Search Release The Job          |
| lob Instance Loc<br>Overview                              | k The Job <u>Match</u> Merge In<br>Record Pairs                                 | ndex for Search Release The Job<br>Count |
| ob Instance Loc<br>Dverview<br>Runtime Param              | k The Job Match Merge In<br>Record Pairs Total Record Pairs Generated           | Count                                    |
| lob Instance Loc<br>Overview<br>Runtime Param<br>Vietrics | k The Job <u>Match</u> Merge Ir<br>Record Pairs<br>Total Record Pairs Generated | Count<br>20 Download                     |

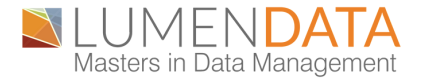

The output file would be a CSV file which will give us all the details about the operation and the records undergoing that operation as below and the match records thus obtained,

| Record ID Record So Matched FMatched FM | Match Sco Match Ou Matched [ Match Mo Mat | tch Mo Match Mo | Aatch Rul Populatio | Descriptio Match CritRecord fir | Matched  | FRecord ful Matched FR |
|-----------------------------------------|-------------------------------------------|-----------------|---------------------|---------------------------------|----------|------------------------|
| 6450c0335c360.defai6450c12d.c360.defai  | 100 AUTO_ME Declarativ 65984184- Bas      | seline N 1      | 1 usa               | ABHINAV                         | ABHINAV  | ABHINAV ABHINAV K      |
| 6450c12d;c360.defai6450c0335c360.defai  | 100 AUTO_ME Declarativ 65984184-Bas       | seline N 1      | 1 usa               | ABHINAV                         | ABHINAV  | ABHINAV IABHINAV IK    |
| 6450c3377c360.defai6450c7185c360.defai  | 100 AUTO_ME Declarativ 65984184-Bas       | seline N 1      | 2 usa               | Person_N(VIGNESH                | VIGNESH  | VIGNESH FVIGNESH FK    |
| 6450c3377c360.defai6450c7be(c360.defai  | 100 AUTO_ME Declarativ 65984184-Bas       | seline N 1      | 2 usa               | Person_N; VIGNESH               | VIGNESH  | VIGNESH FVIGNESH FK    |
| 6450c7185c360.defai6450c3377c360.defai  | 100 AUTO_ME Declarativ 65984184-Bas       | seline N 1      | 2 usa               | Person_N; VIGNESH               | VIGNESH  | VIGNESH FVIGNESH FK    |
| 6450c7185c360.defai6450c7be6c360.defai  | 100 AUTO_ME Declarativ 65984184-Bas       | seline N 1      | 2 usa               | Person_N; VIGNESH               | VIGNESH  | VIGNESH FVIGNESH FK    |
| 6450c7betc360.defai6450c3377c360.defai  | 100 AUTO_ME Declarativ 65984184-Bas       | seline N 1      | 2 usa               | Person_N: VIGNESH               | VIGNESH  | VIGNESH FVIGNESH FK    |
| 6450c7betc360.defai6450c7185c360.defai  | 100 AUTO_ME Declarativ 65984184-Bas       | seline N 1      | 2 usa               | Person_N; VIGNESH               | VIGNESH  | VIGNESH FVIGNESH FK    |
| 6450c97eEc360.defai6450ca9e7c360.defai  | 100 AUTO_ME Declarativ 65984184-Bas       | seline N 1      | 2 usa               | Person_N; NIHARIKA              | NIHARIKA | NIHARIKA NIHARIKA S    |
| 6450ca9e7c360.defai6450c97e€c360.defai  | 100 AUTO_ME Declarativ 65984184-Bas       | seline N 1      | 2 usa               | Person_N: NIHARIKA              | NIHARIKA | NIHARIKA NIHARIKA S    |

**Analysis:** After running the match and merge job we navigate to customer 360 to check for the merged record in the MDM. Select the previously used business entity and search for the required record. Once the record is found, check for the source records.

In this case, two different records with different IDs as shown above have been merged into one single surviving record with the details of both the merged records.

| Vaibh<br>28/13 A<br>9987611         | <b>av Singh Negi</b><br>spire Heights, SSJ Layo<br>5432 | out, Greater No            | ida, Uttar P | radesh, India      |                                                                                                    |                     |              | • |
|-------------------------------------|---------------------------------------------------------|----------------------------|--------------|--------------------|----------------------------------------------------------------------------------------------------|---------------------|--------------|---|
| Record Details                      | Source Records                                          | Hierarchy                  | History      | Relationship Graph |                                                                                                    |                     |              |   |
| <ul> <li>General Info</li> </ul>    | rmation                                                 |                            |              |                    |                                                                                                    |                     |              | 0 |
| First Name:*                        |                                                         |                            |              | Middle Name:       | La:                                                                                                    | st Name:*           | Full Name:   |   |
| Prefix Name:                        |                                                         |                            |              | Suffix Name:       | Titl                                                                                                    | 9°<br>le:<br>Ninaar | Designation: |   |
| Birthplace:                         |                                                         |                            |              | Birth Date:        | Ge                                                                                                    | nder:               | Image:       |   |
| Marital Status:                     |                                                         |                            |              |                    |                                                                                                    | -                   |              |   |
| <ul> <li>Address (2)</li> </ul>     |                                                         |                            |              |                    |                                                                                                    |                     |              | + |
| Home 🗢                              | Primary                                                 |                            |              |                    | Home 🗢 (Pimary)                                                                                          |                     |              |   |
| Home<br>28/13 Aspin<br>Greater Noid | e Heights   SSJ Layout<br>5a   Uttar Pradesh   Ind      | Kunj Vihar<br>ŝia   460108 |              |                    | Home<br>28/13 Aspire Heights   SSJ Layout   Kunj Vihar<br>Greater Noida   Uttar Pradesh   India   460108 | 1                   |              |   |
| Phone (2)                           |                                                         |                            |              |                    |                                                                                                    |                     |              | + |
| Cell (Prime                         | 7                                                       |                            |              |                    | Cell (Primary)                                                                                           |                     |              |   |
| 9987615432<br>Home                  | 2                                                       |                            |              |                    | 9987615432<br>Home                                                                                       |                     |              |   |

Upon searching for the above record in Customer 360, we only found the surviving record in the MDM with the two merged records under the source record section as previously discussed. These records were merged as the ID and Full Name were same for both records and this was our declarative rule defined in the match strategy with the highest priority. The details of the match and merge operation can be found in the output file.

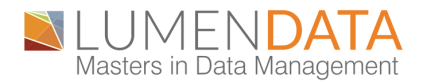

| Vaibhav Sing                            | h Negi Vaibhav Si | • Vaibhav Singh Negi Vaibhav Sing<br>Source System: Informatica Customer 360 | <ul> <li>Vaibhav Singh Negi Vaibhav Sing<br/>Source System: Informatica Customer 360</li> </ul> |
|-----------------------------------------|-------------------|------------------------------------------------------------------------------|-------------------------------------------------------------------------------------------------|
| <ul> <li>System Fields</li> </ul>       | S                 |                                                                              |                                                                                                 |
| Business ID                             | : MDM00000B       |                                                                              |                                                                                                 |
| ID                                      | : 64660731d3be    | ex62873c19f03d912957697764                                                   | ex62873c19f03d912957697761                                                                      |
| Updated On                              | : 05/18/2023      | 05/18/2023                                                                   | 05/18/2023                                                                                      |
| Updated By                              | : Adarsh.ld       | Adarsh.ld                                                                    | Adarsh.ld                                                                                       |
| Record State                            | : ACTIVE          | ACTIVE                                                                       | ACTIVE                                                                                          |
| Population                              | :                 |                                                                              |                                                                                                 |
| Match Pair De                           | tails 🕞           |                                                                              |                                                                                                 |
| <ul> <li>General Information</li> </ul> | mation            |                                                                              |                                                                                                 |
| First Name                              | : Vaibhav         | Vaibhav                                                                      | Vaibhav                                                                                         |
| Middle Name                             | : Singh           | Singh                                                                        | Singh                                                                                           |
| Last Name                               | : Negi            | Negi                                                                         | Negi                                                                                            |
| Full Name                               | : Vaibhav Singh   | Valbhav Singh Negi                                                           | Vaibhav Singh Negi                                                                              |
| Prefix Name                             | : Mr.             | Mr.                                                                          | Mr.                                                                                             |

### **ABOUT LUMENDATA:**

LumenData is a leading provider of Enterprise Data Management, Cloud & Analytics solutions provider. We enable enterprises to modernize their legacy data infrastructure and derive greater insights into their business. Founded in 2008, with locations in multiple countries, LumenData is privileged to serve over 100 of the world's leading companies, including KwikTrip, Versant Health, US Food & Drug Administration, US Department of Labor, Cummins Engine, BCG, and others. LumenData is SOC2 certified and has instituted extensive controls to protect client data including adherence to GDPR and CCPA regulations.

To discuss how we can facilitate data-driven transformation for your organization.

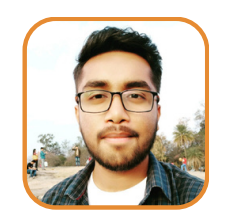

Adarsh Sinha Informatica/Data ETL Engineer

#### **MEET OUR AUTHORS**

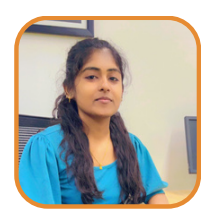

Kousalya S Associate Consultant

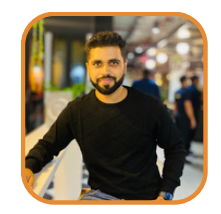

Shadwal Srivastava Technical Lead

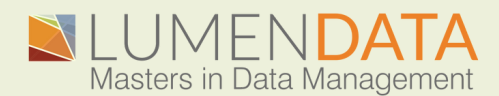

Contact us +1 (855) 695-8636 info@lumendata.com

lumendata.com